## **Pool Guards Inc. New Application Process**

To apply, you must create an account and send your information through the customer portal on our DuPage Swimming Center website (or click on the following link:

https://app.jackrabbitclass.com/regevent.asp?xID=6508069&orgid=530354 ). The steps to apply are listed below:

- When filling out the first section of the registration form, you must enter a parent or legal guardian's information "Family Information" section (If the applicant is 18 years of age or older please enter your information).
  - When selecting "Type" you must click on **Parent** or **Guardian** in order to gain proper access to the portal (even if you are 18 or older **DO NOT SELECT "SELF"**).
- Then type the applicant's name and additional information in the "Add New Student" section listed under the family section.
- Lastly, a parent or legal guardian must click "I've read the above and agree", and then type their Full name as a Parental Signature.
  - If you are 18 or older, you still need to click agree and type your name in order to submit the form ( a parent or legal guardian acknowledgment is not required for you to apply).
- Once the form is submitted, you will receive additional emails to the email address you provided with further instructions on the application and onboarding processes.

We thank you in advance for your cooperation. If you have any questions please contact us at: <u>work@spmspools.com</u>